## 學生社團選社說明

● 請登入ischool web2 · 登入方式請掃描下列QR Code說明

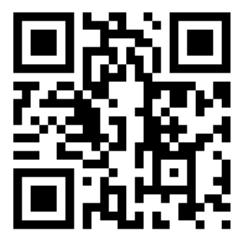

網址: https://auth

)auth/authorize.php?client\_id=2633d353a73f4f4e9bc4aa44d78ff11e&scope=User.Mail&state=%7B%22next%22%3A%

● 請點選社團選社,進入社團選社頁面。

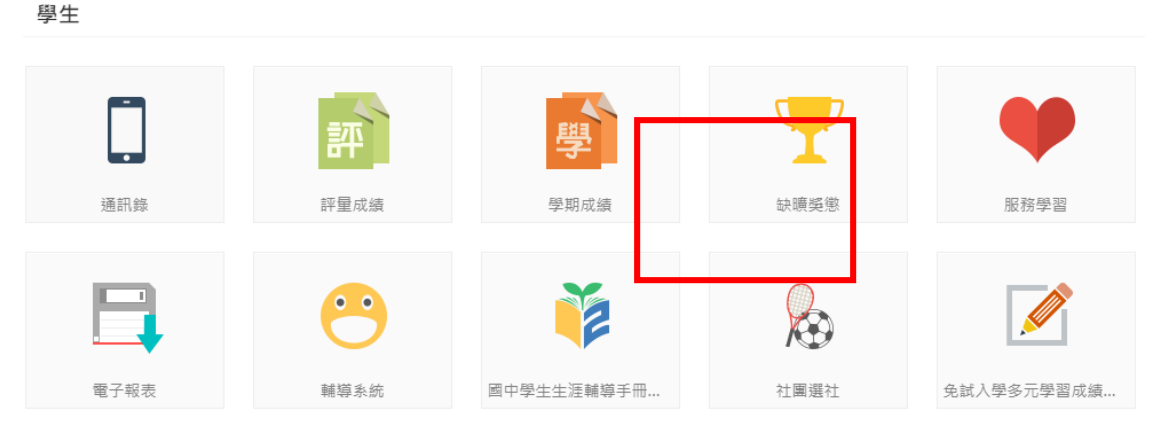

選社時間為9/22 晚上18:00~9/26 凌晨 23:59 ,若已甄選錄取或擔任社團幹部,無須登入選社

•

•

| 志願序模式:請選擇右上<br>選擇社團為志願後,社團       | ★加入志願 進行志願<br>差會出現 ★ · 代表 1 | 醫社・依照學校設定□<br>您已經選擇此社團為♬ | 可選的志願數(10個志願)<br>5願了。 | )進行選擇, |
|----------------------------------|-----------------------------|--------------------------|-----------------------|--------|
| 請同學選社時注意 <mark>選社人</mark>        | <mark>數限制</mark> (名額、各年約    | 及人數限制、性別 <b>)</b> ,與     | 與相關社團資料。              |        |
| 國立高師大附中高中部                       | i≣ <b>*</b>                 |                          | ◎ 王小!                 | 蚏 ▼    |
| 搜尋: 社團名稱                         | 大眾傳播社                       |                          |                       |        |
| 第1階段開放遯社時間: 2021/09/14           | _                           |                          | ◆加入示                  | 願      |
| 18:00~2021/09/16 23:59<br>模式:志願序 | 社團基本資料 大眾傳播社<br>學年: 110     | 學期:1                     | 類別:                   |        |
| 邊社志願表 🗐                          | 代碼: 40                      | 評等:                      | 老師1:                  |        |
| 圖例:<br>✔ 已選上 ★ 已加志願 ▲ 已鎖定        | 老師2:<br>場地:                 | 老師3:                     |                       |        |
| 圍棋社                              |                             |                          |                       |        |
| 大眾傳播社                            | 计副作件                        |                          |                       |        |
| 女籃社                              | 名額: 8/30                    | 性別: 無限制                  |                       |        |
| 小說文創社                            | ——年级之貊: 無限制                 | 二年級久額: 無限制               | ご 年級 夕 猶 : 毎 時 制      |        |
| 愛原社                              | 科別:無限制                      | - STORE LEBRIS SIMILARIS |                       |        |
| 拼布社                              |                             |                          |                       |        |
| 排球社                              | 社團簡介                        |                          |                       |        |
| 撞球社                              |                             |                          |                       |        |

| 點選左方 選社志願表 二 進入志願序清單 | ,在這裡可以   | 透過  | <b>•</b> | ÷ | • | 做志願序的排序更動,或 |
|----------------------|----------|-----|----------|---|---|-------------|
| 刪除這個志願,若有更動記得要按下     | □儲存志願序更動 | 按鈕。 | •        |   |   |             |

| 搜尋: 社團名稱                                        | 選社志願          |           |       |                                  |
|-------------------------------------------------|---------------|-----------|-------|----------------------------------|
| 第2階段開放選社時間:2018/05/01<br>00:00~2018/06/02 00:00 | 志願序清單<br>志願序: | 社團名稱:     | 人數上限: |                                  |
| 模式:志願序<br><u>選社志願表</u> 国                        | <b>★</b> 1    | 棒球社       | 10    | <ul> <li>◆</li> <li>□</li> </ul> |
| 圖例:<br>✔已選上 ★已加志願                               | ★2            | 辯論社       | 35    | <ul> <li>↓</li> <li>□</li> </ul> |
| "藝"想視覺                                          |               |           |       |                                  |
| HIPHOP街舞社                                       | ★3            | 熱舞社       | 3     | ▲ □                              |
| 儀隊社 📩                                           |               |           |       |                                  |
| 合唱團                                             | ★ 4           | "藝"想視覺    | 8     | <ul> <li>↓</li> <li>□</li> </ul> |
| <b>吉他社</b>                                      |               |           |       |                                  |
| 國樂社                                             | ★ 5           | HIPHOP街舞社 | 7     | ▲ □                              |
| 國際禮儀                                            |               |           |       |                                  |
| 國際經濟及法律-小論文寫作研究<br>社                            | ★6            | 儀隊社       | 19    | ◆ □                              |
| 圍棋社                                             | 最多可以選:6個記     | 法願        |       |                                  |

| <mark>轉社</mark> 採先搶<br>定社團後右上角<br>幹部及甄選上社 | 先贏模式<br>角選指<br>出員除外) | :第一次社課後,1<br>並 進行搶社, <mark>開</mark><br>時間截止後即不可 | 10/04 18:00~10/07 23<br>放選社時間內都可以進<br>「再更動社團,請同學調 | 3:59 可自行退社再加入<br>國選再加選其他有餘額社<br>詳細思考。 | 新社團。選<br>土團。(社團 |
|-------------------------------------------|----------------------|-------------------------------------------------|---------------------------------------------------|---------------------------------------|-----------------|
| 請同學選社時注                                   | 主意 <mark>選社人</mark>  | 、 <mark>數限制</mark> (名額、各年                       | ■級人數限制、性別),                                       | 與相關社團資料。                              |                 |
| 搜尋: 社團名稱<br>                              |                      | HIPHOP街舞社                                       |                                                   |                                       |                 |
| 第2階段開放選社時間:20<br>00:00 ~ 2018/06/02 00:00 | 018/05/01            |                                                 |                                                   |                                       | ◆選社             |
| 模式:先搶先贏<br>圖例:<br>✔ 已選上 ▲已鎖定 ♣★           | 已額滿                  | <b>社團基本資料</b><br>學年: 106<br>代碼:                 | 學期: 1<br>評等:                                      | 類別:<br>老師1:                           |                 |
| "藝"想視覺<br>UIDUOD街舞社                       | 2/8                  | 老師2:<br>場地: 表藝教室                                | 老師3:                                              |                                       |                 |
| fill fill fill fill fill fill fill fill   | 4/19                 | 社團條件                                            |                                                   |                                       | -               |
| 合唱團<br>                                   | 2/42                 | 名額:3/7                                          | 性別: 無限制                                           |                                       |                 |
| 國樂社                                       | 1/30                 | 一年級名額: 3/4<br>科別: 無限制                           | 二年級名額: 0/3                                        | 三年級名額: 0 / 0                          |                 |
| 國際禮儀<br>                                  | <b>≜×</b> 23/23      |                                                 |                                                   |                                       |                 |
| ▲ F F F F F F F F F F F F F F F F F F F   | . 10/10              | 社團簡介<br>歡迎喜歡HIPHOP的學生加入                         | 、熱情活潑的街舞社                                         |                                       |                 |
| 基礎篆刻社                                     | ▲× 10/10             | *社費約500元依社團人數第                                  | <b>些重</b> 力                                       |                                       |                 |

- 學生社團選社說明
- 國中部(成績系統):選社說明(選社未開始請勿亂入,因為資料尚未正確更新)
- 選社時間: 9/22 18:00-9/26 23:59
- 加退選時間:10/04 18:00~10/07 23:59
- 登入系統連結:

https://auth.ischool.com.tw/oauth/authorize.php?client\_id=2633d353a73f4f4e9bc4aa44d78ff11e&scope=User.M ail&state=%7B%22next%22%3A%22%2Fs%2Fj.nknush.kh.edu.tw%22%7D&redirect\_uri=https%3A%2F%2F1c ampus.net%2Fauth%2Fcallback%2Fweb2&response\_type=code&lang=zhtw&dn=j.nknush.kh.edu.tw&application=j.nknush.kh.edu.tw

- 國中部(成績系統)登入帳號:學生學號的Email
- 國中部(成績系統)密碼:學生身份證字號(英文字要大寫)
- ★國中部(成績系統)帳密若自己已更改國忘記密碼而無法登入,請聯絡註冊組分機518、512處理